## インターネット予約方法

① 施設予約システムのトップページから、「ログイン」を選びます。

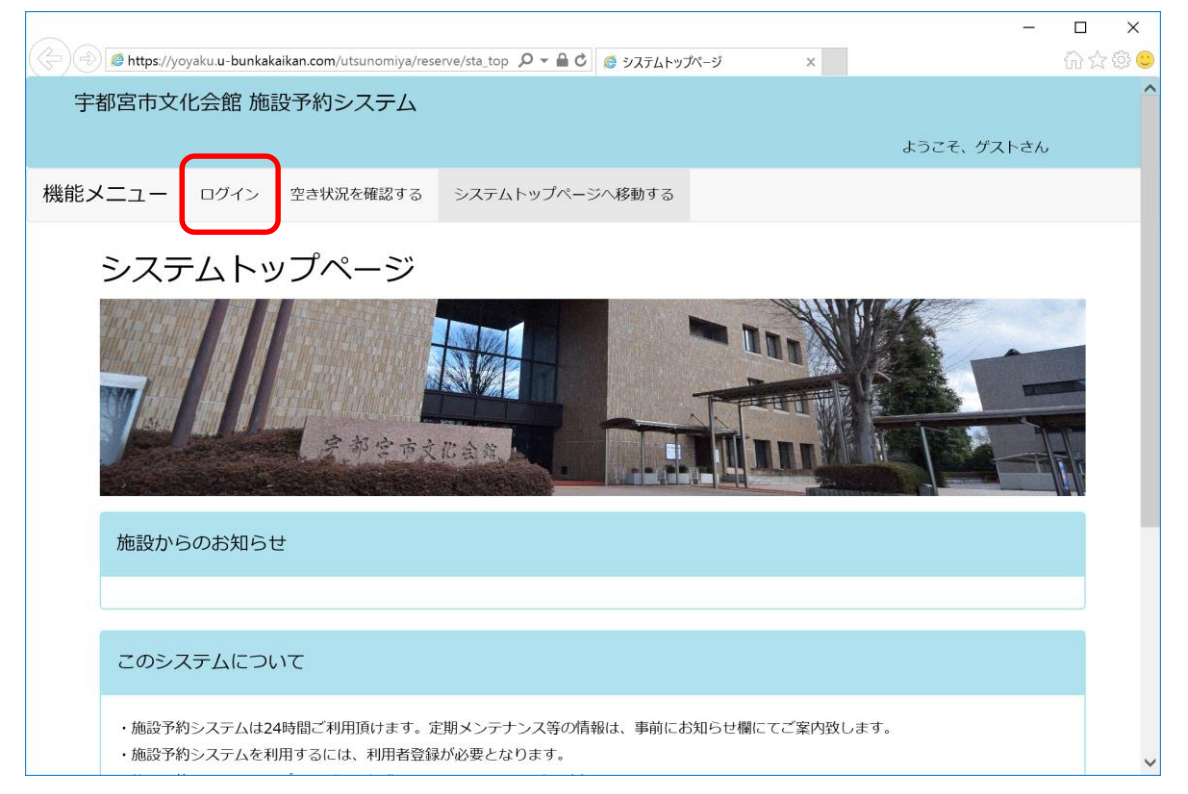

②「利用者番号」と「パスワード」を入力し、「ログインする」を選びます。

| C C Attps://yoyaku.u-bunkakaikan.com/utsunomiya/reserve/sta_logir P - | <b>C</b> @ ログイン ×            |
|-----------------------------------------------------------------------|------------------------------|
| 宇都宮市文化会館 施設予約システム                                                     | Î                            |
|                                                                       | ようこそ、ゲストさん                   |
| 機能メニュー ログイン 空き状況を確認する システムトップ                                         | ページへ移動する                     |
| ログイン<br>この画面ではシステム利用のための認証を行います。オ                                     | リ用者番号とパスワードを入力して、ログインするボタンを押 |
| してください                                                                |                              |
| 利用者番号<br>パスワード<br>パスワード                                               |                              |
|                                                                       | ブインする                        |
| 前に戻る                                                                  | ,                            |

③「予約申請をする」を選びます。

|                                                                                                    |        |      | × |
|----------------------------------------------------------------------------------------------------|--------|------|---|
| Find Subject da de dinastalitativo di la de dinastalitativo di la dinastalitativo di la dinastalitativo di dinastalitativo di la dinastalitativo di la dinastalitativ |        | M UU | ^ |
|                                                                                                    | ログアウト  |      |   |
| こんにちは、テス                                                                                                    | ∖利用者さん |      |   |
| 機能メニュー 予約申請をする 申請中の予約を確認する Eメールアドレス、パスワードを変更する 利用者専用ページへ                                                                                                    | 移動する   |      |   |
| 利用者専用ページ                                                                                                    |        |      |   |
|                                                                                                    | A      |      |   |
|                                                                                                    |        |      |   |
| テスト利用者さんへのお知らせ                                                                                                    |        |      |   |
|                                                                                                    |        |      |   |
| 施設からのお知らせ                                                                                                    |        |      |   |
|                                                                                                    |        |      | ~ |

④ 確認する「利用年月日」を選びます。

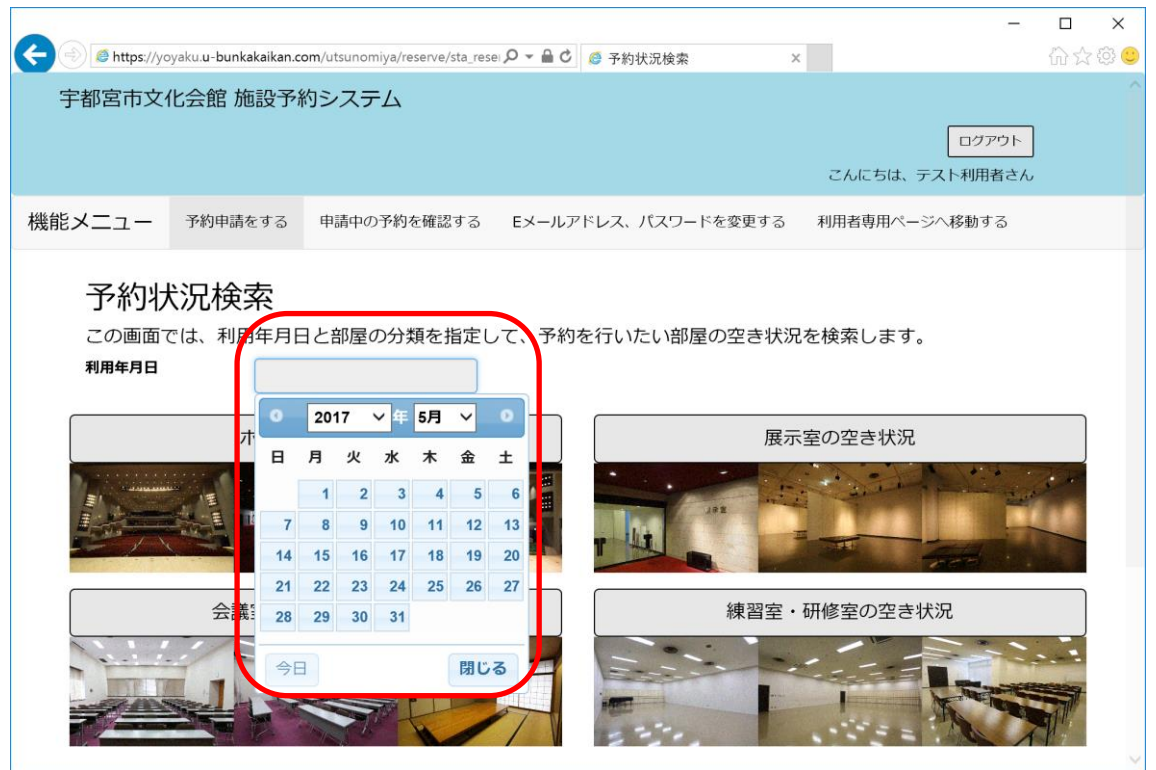

⑤ 確認する「分類」を選びます。

| 🗲 🕘 🧔 https://ye | oyaku. <b>u-bunkakaikan.c</b>                                                                                  | com/utsunomiya/reserve/sta_res | ei 🔎 🗕 🖒 | 🧔 予約状況検索 🔰 💈    | c              | 6) 12 49 🙂 |
|------------------|----------------------------------------------------------------------------------------------------|--------------------------------|----------|-----------------|----------------|------------|
| 宇都宮市文            | 化会館 施設予約                                                                                                    | 約システム                          |          |                 |                | ^          |
|                  |                                                                                                    |                                |          |                 | e dad L        | 1          |
|                  |                                                                                                    |                                |          |                 |                | J          |
|                  |                                                                                                    |                                |          |                 | こんにちは、テスト利用者さん | ,          |
| 機能メニュー           | 予約申請をする                                                                                                    | 申請中の予約を確認する                    | Eメールア    | パドレス、パスワードを変更する | 利用者専用ページへ移動する  |            |
|                  |                                                                                                    |                                |          |                 |                |            |
| 予約や              | 状況検索                                                                                                    |                                |          |                 |                |            |
| この画面             | では、利用年月日                                                                                                    | 日と部屋の分類を指定し                    | して、予約    | を行いたい部屋の空き状況    | を検索します。        |            |
| 利用年月日            | 2017                                                                                                    | 7/05/01                        |          |                 |                |            |
|                  |                                                                                                    |                                |          |                 |                |            |
|                  | ホールの                                                                                                    | の空き状況                          |          | 展示              | 室の空き状況         |            |
| Sector 1         |                                                                                                    |                                |          |                 | - A - Martin   |            |
|                  |                                                                                                    |                                |          | 192             |                | 1.0        |
|                  |                                                                                                    |                                |          | T Lit           |                |            |
|                  | A CONTRACTOR OF THE OWNER OF THE OWNER OF THE OWNER OF THE OWNER OF THE OWNER OF THE OWNER OF THE OWNER OF THE |                                |          |                 | The search is  |            |
|                  | 会議室・和                                                                                                    | コ室の空き状況                        |          | 練習室・            | 研修室の空き状況       |            |
|                  |                                                                                                    |                                |          |                 | 1              |            |
|                  |                                                                                                    |                                |          | -               |                |            |
|                  |                                                                                                    |                                |          |                 | 1 Keres        |            |
|                  |                                                                                                    | The work                       |          | 1237            |                |            |
|                  |                                                                                                    |                                |          |                 |                | ~          |

⑥ 指定した「利用年月日」と「分類」の空き状況が表示されます。
 予約する時間帯を選ぶと、「〇」が「選択」の文字に変わります。

|                                                                                                    |                                                                                 |                                                                                                    | , _ 0                                                                                                    | - 1.04 - 1.72 h.t                                                                                       |                                               |                                                                                             |  |
|----------------------------------------------------------------------------------------------------|---------------------------------------------------------------------------------|----------------------------------------------------------------------------------------------------|----------------------------------------------------------------------------------------------------|----------------------------------------------------------------------------------------------------|-----------------------------------------------|---------------------------------------------------------------------------------------------|--|
|                                                                                                    |                                                                                 |                                                                                                    |                                                                                                    |                                                                                                    |                                               | 申請に進む                                                                                       |  |
| 1か月前へ                                                                                                    | 1週                                                                              | 間前へ                                                                                                    | 会議室・和室の予約                                                                                                    | 状況 1週                                                                                                   | 間後へ                                           | 1か月後へ                                                                                       |  |
| 部屋名: 第1会詞                                                                                                    | 【室(定員100人)                                                                      | 予約区分:<br>定員数:                                                                                                    | 本予約                                                                                                    | _                                                                                                    |                                               |                                                                                             |  |
|                                                                                                    | 05/01(月)                                                                        | 05/02(火)                                                                                                    | 05/03(水)                                                                                                    | (5/04(木)                                                                                                | 05/05(金)                                      | 05/06(土)                                                                                    |  |
| 09:00-12:00                                                                                                    | 休                                                                               | X                                                                                                    | 選択                                                                                                    | 0                                                                                                    | 0                                             | 0                                                                                           |  |
| 13:00-17:00                                                                                                    | 休                                                                               | 0                                                                                                    | 選択                                                                                                    | 0                                                                                                    | 0                                             | 0                                                                                           |  |
| 13.00-17.00                                                                                                    |                                                                                 |                                                                                                    |                                                                                                    |                                                                                                    | -                                             | 0                                                                                           |  |
| 18:00-22:00                                                                                                    | 休                                                                               | 0                                                                                                    | 選択                                                                                                    |                                                                                                    | 0                                             | 0                                                                                           |  |
| 18:00-22:00<br><b>《</b><br>                                                                                                | 体                                                                               | - 予約区分:                                                                                                    | 選択                                                                                                    | <b>J</b>                                                                                                | 0                                             | )<br>>                                                                                      |  |
| 13:00-17:00<br>18:00-22:00<br>《<br>邹屋名: 第2会詞                                                                               | 休<br>「<br>全<br>(定員60人)<br>05/01(月)                                              | ○<br>予約区分:<br>定員数:<br>05/02(火)                                                                                                    | 選択<br>本予約<br>05/03(水)                                                                                                | 05/04(木)                                                                                                | 0                                             | ○<br>05/06(土)                                                                               |  |
| 13:00-17:00<br>18:00-22:00<br>《<br>邹屋名: 第2会詞<br>09:00-12:00                                                                | 休<br>(定員60人)                                                                    | <ul> <li>予約区分:<br/>定員数:</li> <li>05/02(火)</li> </ul>                                                                                        | 選択<br>本予約<br>05/03(水)                                                                                                | <u>05/04(木)</u><br>〇                                                                                    | O<br>05/05(金)<br>O                            | 05/06(±)<br>X                                                                               |  |
| 13:00-17:00<br>18:00-22:00<br>《<br>部屋名: 第2会請<br>09:00-12:00<br>13:00-17:00                                                 | 休                                                                               | <ul> <li>予約区分:<br/>定員数:</li> <li>05/02(火)</li> <li>○</li> </ul>                                                                             | 選択<br>本予約<br>05/03(水)<br>〇                                                                                           | 05/04(木)<br>〇<br>〇                                                                                      | ○<br>05/05(金)<br>○                            | 05/06(±)<br>X<br>X<br>X                                                                     |  |
| 13:00-17:00<br>18:00-22:00<br>《<br>部屋名: 第2会詞<br>09:00-12:00<br>13:00-17:00<br>18:00-22:00                                  | 休                                                                               | <ul> <li>予約区分:<br/>定員数:</li> <li>05/02(火)</li> <li>○</li> <li>○</li> </ul>                                                                  | 選択<br>本予約<br>05/03(水)<br>0<br>0                                                                                      | 05/04(*)<br>0<br>0<br>0<br>0                                                                            | ○<br>05/05(金)<br>○<br>○                       | 05/06(±)<br>X<br>X<br>X                                                                     |  |
| 13:00-17:00<br>18:00-22:00<br>《<br>部屋名: 第2会請<br>09:00-12:00<br>13:00-17:00<br>18:00-22:00<br>《                             | 休<br>(定員60人) 05/01(月) 休 休 休                                                     | ○<br>予約区分:<br>定員数:<br>05/02(火)<br>○<br>○<br>○                                                                                               | 選択<br>本予約<br>05/03(水)<br>0<br>0                                                                                      | 05/04(*)<br>                                                                                            | ○<br>05/05(金)<br>○<br>○<br>○                  | 05/06(±)<br>X<br>X<br>X<br>O                                                                |  |
| 13:00-17:00<br>18:00-22:00<br>《<br>部屋名: 第2会請<br>09:00-12:00<br>13:00-17:00<br>18:00-22:00<br>《<br>部屋名: 第3会請                | 休<br>室 (定員60人)<br>05/01(月)<br>休<br>休<br>休<br>休<br>休<br>休<br>休<br>休<br>休         | ○<br>予約区分:<br>定員数:<br>05/02(火)<br>○<br>○<br>○<br>予約区分:<br>定員数:                                                                              | 選択<br>本予約<br>05/03(水)<br>0<br>0<br>0<br>0<br>0<br>0<br>0<br>0<br>0<br>0<br>0<br>0<br>0<br>0<br>0<br>0<br>0<br>0<br>0 | 05/04(木)<br>〇<br>〇<br>〇                                                                                 | ○<br>05/05(金)<br>○<br>○                       | ○       05/06(±)       X       ○       >                                                    |  |
| 13:00-17:00<br>18:00-22:00<br>《<br>部屋名: 第2会計<br>09:00-12:00<br>13:00-17:00<br>18:00-22:00<br>《<br>部屋名: 第3会計<br>部屋名: 第3会計   | 休<br>室 (定員60人)<br>05/01(月)<br>休<br>休<br>休<br>休<br>傑<br>(定員30人)<br>05/01(月)      | ○<br>予約区分:<br>定員数:<br>05/02(火)<br>○<br>○<br>○<br>○<br>○<br>○<br>○<br>○<br>○<br>○<br>○<br>○<br>○                                             | 選択<br>本予約<br>05/03(水)<br>0<br>0<br>0<br>0<br>0<br>0<br>0<br>0<br>0<br>0<br>0<br>0<br>0<br>0<br>0<br>0<br>0<br>0<br>0 | 05/04(木)<br>〇<br>〇<br>〇<br>〇<br>〇<br>〇<br>〇<br>〇<br>〇                                                   | ○<br>05/05(金)<br>○<br>○<br>05/05(金)           | ○         ○         ○         ○         ○         ○         ○         ○         ○         ○ |  |
| 13:00-17:00<br>18:00-22:00<br>《<br>御屋名: 第2会計<br>09:00-12:00<br>13:00-17:00<br>18:00-22:00<br>《<br>部屋名: 第3会計<br>の9:00-12:00 | 休<br>室 (定員60人)<br>05/01(月)<br>休<br>休<br>休<br>株<br>株<br>(定員30人)<br>05/01(月)<br>休 | ○<br>予約区分:<br>定員数:<br>05/02(火)<br>○<br>○<br>○<br>予約区分:<br>定員数:<br>05/02(火)<br>○<br>○<br>○<br>○<br>○<br>○<br>○<br>○<br>○<br>○<br>○<br>○<br>○ | 選択<br>本予約<br>○<br>○<br>○<br>○<br>○<br>○<br>○<br>○<br>○<br>○<br>○<br>○<br>○<br>○<br>○<br>○<br>○<br>○<br>○             | 05/04(木)<br>〇<br>〇<br>〇<br>〇<br>〇<br>〇<br>〇<br>〇<br>〇<br>〇<br>〇<br>〇<br>〇<br>〇<br>〇<br>〇<br>〇<br>〇<br>〇 | ○<br>05/05(金)<br>○<br>○<br>○<br>05/05(金)<br>○ | ○       ○5/06(±)       ×       ×       ○       ○       ○                                    |  |

⑦「申請に進む」を選びます。

| 1 m                                                                                                    |                                                                                                    |                                                                                                    |                                                                                                    |                                                                                                    |                                                                                                    |                                                                 |  |
|----------------------------------------------------------------------------------------------------|----------------------------------------------------------------------------------------------------|----------------------------------------------------------------------------------------------------|----------------------------------------------------------------------------------------------------|----------------------------------------------------------------------------------------------------|----------------------------------------------------------------------------------------------------|-----------------------------------------------------------------|--|
| Shttps://yoyaku                                                                                                    | u-bunkakaikan.cor                                                                                            | n/utsunomiya/reserve/s                                                                                                    | sta_resei 🔎 👻 🔒 🖒                                                                                                    | 🥭 申請コマ選択                                                                                                | ×                                                                                                    |                                                                 |  |
|                                                                                                    |                                                                                                    |                                                                                                    |                                                                                                    |                                                                                                    |                                                                                                    | 申請に進む                                                           |  |
| 1か月前へ                                                                                                    | :                                                                                                    | 1週間前へ                                                                                                    | 会議室・和室の予約                                                                                                    | 状況 1週                                                                                                   | 間後へ                                                                                                    | 1か月後へ                                                           |  |
| 部屋名: 第1会                                                                                                    | 議室(定員100                                                                                                    | 人) 予約区分:<br>定員数:                                                                                                    | 本予約                                                                                                    |                                                                                                    |                                                                                                    |                                                                 |  |
|                                                                                                    | 05/01(月)                                                                                                    | 05/02(火)                                                                                                    | 05/03(水)                                                                                                    | 05/04(木)                                                                                                | 05/05(金)                                                                                                | 05/06(土)                                                        |  |
| 09:00-12:00                                                                                                    | 休                                                                                                    | x                                                                                                    | 選択                                                                                                    | 0                                                                                                    | 0                                                                                                    | 0                                                               |  |
| 13:00-17:00                                                                                                    | 休                                                                                                    | 0                                                                                                    | 選択                                                                                                    | 0                                                                                                    | 0                                                                                                    | 0                                                               |  |
|                                                                                                    |                                                                                                    |                                                                                                    | N88401                                                                                                    | 0                                                                                                    | 0                                                                                                    | 0                                                               |  |
| 18:00-22:00                                                                                                    | 休                                                                                                    | 0                                                                                                    | 进伏                                                                                                    | $\cup$                                                                                                  |                                                                                                    |                                                                 |  |
| 18:00-22:00                                                                                                    | 休                                                                                                    |                                                                                                    | 进伏                                                                                                    |                                                                                                    |                                                                                                    | >                                                               |  |
| <b>18:00-22:00</b><br><b>《</b><br>部屋名: 第2会                                                                                         | 休<br>義室(定員60人<br>05/01(月)                                                                                    | <ul> <li>予約区分:<br/>定員数:</li> <li>05/02(火)</li> </ul>                                                                                                    | 選抓<br>本予約<br>05/03(水)                                                                                                    | 05/04(木)                                                                                                | 05/05(金)                                                                                                | <b>05/06(土)</b>                                                 |  |
| 18:00-22:00<br>《<br>部屋名: 第2会<br>09:00-12:00                                                                                        | 休<br>義室 (定員60人<br>05/01(月)<br>休                                                                              | <ul> <li>予約区分:<br/>定員数:</li> <li>05/02(火)</li> <li>○</li> </ul>                                                                                                    | 選択           本予約           05/03(水)           〇                                                                                | 05/04(木)<br>〇                                                                                           | 05/05(金)<br>〇                                                                                           | 05/06(±)<br>X                                                   |  |
| 18:00-22:00<br>《<br>部屋名: 第2会<br>09:00-12:00<br>13:00-17:00                                                                         | 休<br>義室 (定員60人<br>05/01(月)<br>休<br>休                                                                         | <ul> <li>予約区分:<br/>定員数:</li> <li>05/02(火)</li> <li>○</li> </ul>                                                                                                    | →<br>王<br>本<br>予約<br>05/03(水)<br>0<br>0                                                                                        | 05/04(木)<br>〇<br>〇                                                                                      | 05/05(金)<br>〇<br>〇                                                                                      | 05/06(±)<br>X<br>X                                              |  |
| 18:00-22:00<br>《<br>部屋名: 第2会<br>09:00-12:00<br>13:00-17:00<br>18:00-22:00                                                          | 休<br>義室 (定員60人<br>05/01(月)<br>休<br>休<br>休                                                                    | <ul> <li>○</li> <li>予約区分:<br/>定員数:</li> <li>○</li> <li>○</li> <li>○</li> <li>○</li> </ul>                                                                                                    | 速代<br>本予約<br>05/03(水)<br>05/03(水)<br>0<br>0                                                                                    | 05/04(木)<br>〇<br>〇<br>〇                                                                                 | □<br>□<br>□<br>□<br>□<br>□<br>□                                                                         | 05/06(±)<br>X<br>X<br>O                                         |  |
| 18:00-22:00<br>《<br>部屋名: 第2会<br>09:00-12:00<br>13:00-17:00<br>18:00-22:00<br>《                                                     | 休<br>儀室(定員60人                                                                                                | <ul> <li>○</li> <li>予約区分:<br/>定員数:</li> <li>○</li> <li>○</li> <li>○</li> <li>○</li> <li>○</li> </ul>                                                                                                    | 選択<br>本予約<br>05/03(水)<br>05/03(水)<br>0<br>0                                                                                    | 05/04(木)<br>〇<br>〇<br>〇                                                                                 | □<br>□<br>□<br>□<br>□<br>□<br>□<br>□<br>□<br>□<br>□<br>□<br>□                                           | 05/06(±)<br>X<br>X<br>X<br>O                                    |  |
| 18:00-22:00<br><           · · · · · · · · · · · · · · ·                                                                           | 休                                                                                                    | <ul> <li>○</li> <li>予約区分:<br/>定員数:</li> <li>○</li> <li>○</li> <li>○</li> <li>○</li> <li>○</li> <li>○</li> <li>○</li> </ul>                                                                                                    | 選択       本予約       05/03(水)       0       0       0       0       本予約                                                          | 05/04(木)<br>〇<br>〇<br>〇                                                                                 | ○<br>○<br>○<br>○                                                                                        | 05/06(±)<br>X<br>X<br>O                                         |  |
| 18:00-22:00<br><           部屋名:第2会           09:00-12:00           13:00-17:00           18:00-22:00           《           部屋名:第3会 | 休                                                                                                    | <ul> <li>○</li> <li>予約区分:<br/>定員数:</li> <li>○</li> <li>○</li></ul> | 进代<br>本予約<br>○<br>○<br>○<br>本予約<br>○<br>○<br>○<br>○<br>○<br>○<br>○<br>○<br>○<br>○<br>○<br>○<br>○<br>○<br>○<br>○<br>○<br>○<br>○ | 05/04(木)<br>〇<br>〇<br>〇<br>〇<br>〇<br>〇<br>〇                                                             | 05/05(金)<br>〇<br>〇<br>〇<br>〇<br>〇<br>〇<br>〇<br>〇<br>〇<br>〇<br>〇<br>〇<br>〇<br>〇<br>〇<br>〇<br>〇<br>〇<br>〇 | 05/06(±)<br>X<br>X<br>O<br>>>                                   |  |
| 18:00-22:00<br><  部屋名:第2会 09:00-12:00 13:00-17:00 18:00-22:00 < 部屋名:第3会 の9:00-12:00                                                | 休                                                                                                    | <ul> <li>○</li> <li>予約区分:<br/>定員数:</li> <li>○</li> <li>○</li> </ul>                                                                                                    | 連代       本予約       ○       ○       ○       本予約                                                                                 | 05/04(木)<br>〇<br>〇<br>〇<br>〇<br>〇<br>〇<br>〇<br>〇<br>〇<br>〇<br>〇<br>〇<br>〇<br>〇<br>〇<br>〇<br>〇<br>〇<br>〇 | 05/05(金)<br>○<br>○<br>○<br>05/05(金)<br>○                                                                | 05/06(±)       X       X       ○       05/06(±)       ○         |  |
| 18:00-22:00<br>《<br>部屋名:第2会<br>09:00-12:00<br>13:00-17:00<br>18:00-22:00<br>《<br>部屋名:第3会<br>09:00-12:00<br>13:00-17:00             | 休       講室(定員60人       05/01(月)       休       休       揉室(定員30人       05/01(月)       休       05/01(月)       休 | <ul> <li>○</li> <li>予約区分:<br/>定員数:</li> <li>○5/02(火)</li> <li>○</li> <li>○</li> </ul>                                                                                                    | 进代<br>本予約<br>○<br>○<br>○<br>○<br>○<br>○<br>○<br>○<br>○<br>○<br>○<br>○<br>○<br>○<br>○<br>○<br>○<br>○<br>○                       | 05/04(木)<br>〇<br>〇<br>〇<br>〇<br>〇<br>〇<br>〇<br>〇<br>〇<br>〇<br>〇<br>〇<br>〇<br>〇<br>〇<br>〇<br>〇<br>〇<br>〇 | 05/05(金)<br>○<br>○<br>○<br>05/05(金)<br>○<br>○                                                           | 05/06(±)       X       X       ○       05/06(±)       ○       ○ |  |

⑧「利用目的」「利用人数」「催し物等の名称」を入力し、「申請内容を確認する」を選びます。

|                            |                                                        |                                                            |                                |                            |                         |                 | -                   |     | ×   |
|----------------------------|--------------------------------------------------------|------------------------------------------------------------|--------------------------------|----------------------------|-------------------------|-----------------|---------------------|-----|-----|
|                            | https://yoyal                                          | ku. <b>u-bunkakaikan.c</b>                                 | om/utsunomiya/reserve/sta_rese | ♀ ▲ ♂  Ø ▼ ▲ ♂  Ø ● 申請情報設定 | 定                       | ×               |                     | ₩\$ | 铮 🙂 |
| 宇都宮                        | 宫市文化                                                   | 会館 施設予約                                                    | 約システム                          |                            |                         | こんにち            | ログアウト<br>は、テスト利用者さん |     |     |
| 機能メニ                       |                                                        | 予約申請をする                                                    | 申請中の予約を確認する                    | Eメールアドレス、パスワ               | ワードを変更する                | 。<br>利用者専用      | ページへ移動する            |     |     |
|                            | 請情報<br>D画面でに<br>押してくフ                                  | <mark>報設定</mark><br><sup>は、予約申請に<br/><sup>ごさい。</sup></sup> | こ必要な項目の設定を行                    | います。項目の設定な                 | が完了しまし                  | たら、申請内          | 内容を確認するボ            | タン  |     |
| 申詞                         | 青内容                                                    |                                                            |                                |                            |                         |                 | _                   |     |     |
| 申言<br>予約<br>区分             | 青内容<br>利用日<br>计利用時間                                    | 部屋名                                                        | 利用目的                           | 利用。数                       | 人 催し物等の                 | 名称              |                     |     |     |
| <b>申言</b><br>予#<br>区力<br>約 | <b> 市内容</b><br>利用日<br>利用時間<br>2017/0<br>(水)<br>09:00-1 | <b>新屋名</b><br>5/03 第1会議<br>100人<br>22:00                   | <b>利用目约</b><br>室 (定員<br>)      | 利用<br>数<br>~】<br>70        | 人     催し物等の       サークルを | <b>名称</b><br>於議 | 取消1                 | 53  |     |

⑨ 申請内容を確認し、「予約申請を確定する」を選びます。

|              |                                            |                               |                  |                      |             |       |         |       |          |             | -            |     | ×     |
|--------------|--------------------------------------------|-------------------------------|------------------|----------------------|-------------|-------|---------|-------|----------|-------------|--------------|-----|-------|
| <del>(</del> | https://yoy                                | /aku. <b>u-bunkakaikan.co</b> | <b>m</b> /utsuno | miya/reserve/sta_con | f 🔎 🗕 🖒 💋 🛤 | ∃請内容研 | 館       | ×     | 010-51   | ホラスロ        | ער ש הימוניז | ☆ ☆ | · 🄅 🙂 |
| 機能>          | ペニュー                                       | 予約申請をする                       | 申請中の             | の予約を確認する             | Eメールアドレス    | ス、パス  | ワードを変更す | する 利用 | 者専用/     | ページへ移       | 動する          |     |       |
|              | 申請内<br><sup>この画面で<br/>ボタンを押<br/>申請内容</sup> | 容確認<br>たは、申請内容の<br>もしてください。   | 確認を              | 行い、申請の確              | 定を行います      | 。申請   | 内容を確認   | していた  | だき、      | 予約申詞        | 青を確定す        | する  |       |
|              | 予約区分                                       | 利用日<br>利用時間                   |                  | 部屋名                  |             |       | 利用目的    | 利用人数  | 施調設(     | 設料金<br>備料金  | 合計料金         |     |       |
|              | 本予約                                        | 2017/05/03(水)<br>09:00-22:00  |                  | 第1会議室(定員)            | 100人)       |       | 打合せ     | 70    | 18<br>0  | ,980        | 18,980       |     |       |
|              |                                            |                               |                  |                      |             |       |         |       | 利用料<br>計 | 全合 18       | ,980         |     |       |
|              |                                            |                               |                  |                      |             |       |         |       | 支払方      | ī法 現金<br>払( | 金(窓口) 3<br>ハ | 友   |       |
|              | 申請をお                                       | こなう部屋につ                       | いてのる             | ご案内                  |             |       |         |       |          |             |              |     |       |
|              |                                            |                               |                  |                      |             |       |         |       |          |             |              |     |       |
|              |                                            |                               |                  | 予約申請を確定              | 2する         | 予約申   | 調を中止す   | する    |          |             |              |     |       |

⑩ 予約が確定されます。

| 0      |                    |                    |                        |                         | _        |        |         |                 | -         |                                                                        | < |
|--------|--------------------|--------------------|------------------------|-------------------------|----------|--------|---------|-----------------|-----------|------------------------------------------------------------------------|---|
| Ge     | https://yoya       | aku.u-bunkakaikan. | com/utsunomiya/re      | eserve/sta_conf 🎾 👻 🖬 C | ◎ 申請結果確認 |        | ×       |                 |           | 197 197<br>197<br>197<br>197<br>197<br>197<br>197<br>197<br>197<br>197 |   |
| 于      | 都宮巾又化              | 会館 施設予             | 約システム                  |                         |          |        |         | _               |           |                                                                        |   |
|        |                    |                    |                        |                         |          |        | 26124   | ローーー            | グアウト      |                                                                        |   |
| 144.45 |                    |                    |                        |                         |          |        | Cruic - |                 | J/111 C/U |                                                                        |   |
| 機能ン    | × <u></u>          | 予約申請をする            | 甲請中の予約                 | を確認する Eメールアド            | ドレス、パスワー | ドを変更する | 利用者專    | <b>用ページへ移</b> Ⅰ | 動する       |                                                                        |   |
|        | 由≣≛ጷ士              | 田本家                |                        |                         |          |        |         |                 |           |                                                                        |   |
|        | 中间和                |                    |                        |                         |          |        |         |                 |           | <i></i>                                                                |   |
|        | この画面で              | は、申請結果             | の確認を行いる                | ます。申請結果の確認              | か完了した後   | 後は、甲請  | を終了する   | ホタンを押           | してくた      | 55                                                                     |   |
|        | 申請結果               | Į.                 |                        |                         |          |        |         |                 |           |                                                                        |   |
|        | 申請番号<br>予約区分       | 利用利用               | 日時間                    | 部屋名                     |          | 利用目的   | 利用人数    | 施設料金<br>設備料金    | 合計料金      |                                                                        |   |
|        | 0-01-28-000<br>本予約 | 688 201<br>09:0    | 7/05/03(水)<br>10-22:00 | 第1会議室(定員100             | 人)       | 打合せ    | 70      | 18,980<br>0     | 18,980    |                                                                        |   |
|        | 100015             |                    |                        |                         |          |        |         |                 |           |                                                                        |   |
|        |                    |                    |                        |                         |          |        | 利用料金合   | 計 18,980        |           |                                                                        |   |
|        |                    |                    |                        |                         |          |        | 支払方法    | 現金(深            | 窓口)支払     | 11                                                                     |   |
|        |                    |                    |                        |                         |          |        | 支払予定日   | 2017/0          | 3/28(火)   |                                                                        |   |
|        |                    |                    | ついてのご向け                | Þ                       |          |        |         |                 |           |                                                                        |   |
|        | 甲請をおい              | こなつ部座に             | リいてのご案は                | ۲.                      |          |        |         |                 |           |                                                                        |   |
|        |                    |                    |                        |                         |          |        |         |                 |           |                                                                        |   |